## <u>Réunion de parents –</u> <u>mode d'emploi</u>

- 1. Connectez-vous à la plateforme It-School via le site internet de l'école : www.ind-thuin.be
- 2. Sur l'écran, à gauche, cliquez sur l'onglet « Réunion de parents »
- 3. Sélectionnez le professeur que vous désirez rencontrer. (cliquez sur son nom)

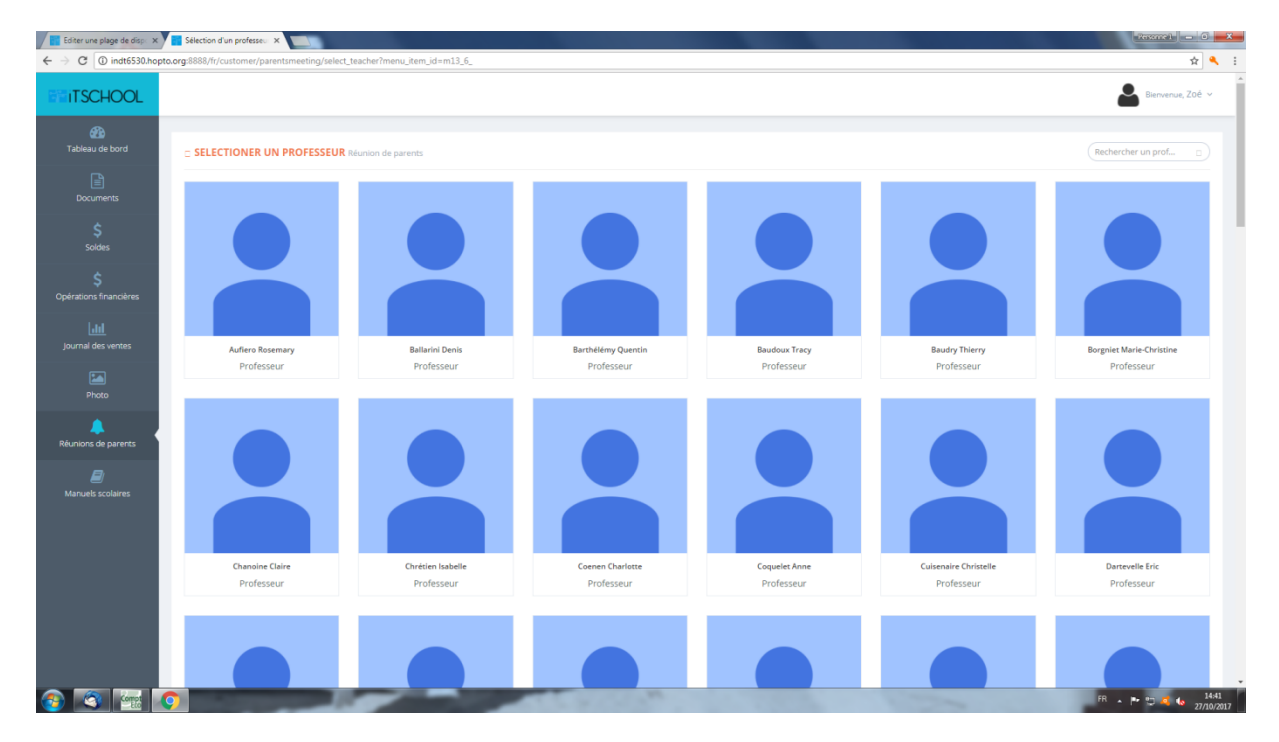

4. Cliquez sur la date de la réunion de parents (par exemple 13/11/2023). Choisissez une plage horaire de 10 minutes entre 15h et 18h50.

| 888/fr/customer/parentsmeeting/teacher_availabilities/719                                                                    |                                                                                                    |                                                                                                    |                                                                                                    |                                                                                                    |                                                                                                    |                                                                                                    |                                                                                                    | ¢                                                                                                    |       |  |
|----------------------------------------------------------------------------------------------------|----------------------------------------------------------------------------------------------------|----------------------------------------------------------------------------------------------------|----------------------------------------------------------------------------------------------------|----------------------------------------------------------------------------------------------------|----------------------------------------------------------------------------------------------------|----------------------------------------------------------------------------------------------------|----------------------------------------------------------------------------------------------------|----------------------------------------------------------------------------------------------------|-------|--|
|                                                                                                    |                                                                                                    |                                                                                                    |                                                                                                    |                                                                                                    |                                                                                                    |                                                                                                    |                                                                                                    |                                                                                                    |       |  |
|                                                                                                    |                                                                                                    |                                                                                                    |                                                                                                    |                                                                                                    |                                                                                                    |                                                                                                    |                                                                                                    | Bienvenue,                                                                                                    | Zoé ~ |  |
| CALENDRIER DU PROFESSEUR: AUFIERO ROSEMARY                                                                                   |                                                                                                    |                                                                                                    |                                                                                                    |                                                                                                    |                                                                                                    | < > AU                                                                                                    | JOURD'HUI PROCHAINE DIS                                                                                                    | PONIBILITÉ SEMAINE ,                                                                                                    | JOUR  |  |
| os rendez-vous                                                                                                    | 13 – 19 nov. 2017                                                                                                    |                                                                                                    |                                                                                                    |                                                                                                    |                                                                                                    |                                                                                                    |                                                                                                    |                                                                                                    |       |  |
| ulliez choisir un rendez-vous. Pour cela, il vous suffit de<br>quer dans la zone verte à l'heure souhaitée.                  | 07                                                                                                    | LUN. 13/11                                                                                                    | MAR. 14/11                                                                                                    | MER. 15/11                                                                                                    | JEU. 16/11                                                                                                    | VEN. 17/11                                                                                                    | SAM. 18/11                                                                                                    | DIM. 19/11                                                                                                    | 1     |  |
| \$ Les plages de disponibilités<br>pérations financières Ci-dessous est affiché la liste des plages de disponibilités.       | 07:30                                                                                                    |                                                                                                    |                                                                                                    |                                                                                                    |                                                                                                    |                                                                                                    |                                                                                                    |                                                                                                    | I.    |  |
| quer sur une des dates affichera celle-ci dans la partie de<br>oite.<br>13/11/2017<br>Réunion de parents du lundi 13/11/2017 | 08                                                                                                    |                                                                                                    |                                                                                                    |                                                                                                    |                                                                                                    |                                                                                                    |                                                                                                    |                                                                                                    |       |  |
|                                                                                                    | 08:30                                                                                                    |                                                                                                    |                                                                                                    |                                                                                                    |                                                                                                    |                                                                                                    |                                                                                                    |                                                                                                    |       |  |
|                                                                                                    | 09                                                                                                    |                                                                                                    |                                                                                                    |                                                                                                    |                                                                                                    |                                                                                                    |                                                                                                    |                                                                                                    |       |  |
| Autoria o parens<br>Manuels scalaires                                                                                        | 10                                                                                                    |                                                                                                    |                                                                                                    |                                                                                                    |                                                                                                    |                                                                                                    |                                                                                                    |                                                                                                    |       |  |
|                                                                                                    | 10:30                                                                                                    |                                                                                                    |                                                                                                    |                                                                                                    |                                                                                                    |                                                                                                    |                                                                                                    |                                                                                                    |       |  |
|                                                                                                    | 11                                                                                                    |                                                                                                    |                                                                                                    |                                                                                                    |                                                                                                    |                                                                                                    |                                                                                                    |                                                                                                    |       |  |
|                                                                                                    | 11:30                                                                                                    |                                                                                                    |                                                                                                    |                                                                                                    |                                                                                                    |                                                                                                    |                                                                                                    |                                                                                                    | -     |  |
|                                                                                                    | CALENDRIER DU PROFESSEUR: AUFIERO ROSEMARY<br>OS PENDEZ-VOUS<br>Ullez choisi run endez-vous. Pour cela, il vous suffit de<br>uper dans la care verte à heure souhatée.<br>ES plages de disponibilités<br>dessous est affiche la liste des plages de disponibilités.<br>Neuer de se dates affichera celle-ci dans la partie de<br>1917/2017<br>Réunion de parents du lundi 13/11/2017 | CALENDRIER DU PROFESSEUR: AUFERO ROSEMARY OS rendez-vous uilez chaisi un rendez-vous. Pour cela li vous suffit de uilez chaisi ano centre à Theure souhaitée. esplages de disponibilités. desous est affiche la liste des plages de disponibilités. esplages de disponibilités. esplages de disponibilités. esplages de la latte des plages de disponibilités. esplages de la latte des plages de disponibilités. esplages de latte des plages de disponibilités. esplages de latte des plages de latte des plages de latte des plages de latte des plages de latte des plages de latte des plages de latte des plages de latte des plages de latte des plages de latte des plages de latte des plages de latte des plages de latte des plages de latte des plages de latte de | CALENDRIER DU PROFESSEUR: AUFIERO ROSEMARY OS rendez-vous Ullec doisir un rende-vous. Pour cela, li vous suffit de presente dans lange vous autorité. es plages de disponibilités. desous est affiche la late des plages de disponibilités. es plages de disponibilités. es plages de la disponibilités. es plages de disponibilités. es plages de disponibilités. es plages | CALENDRIER DU PROFESSEUR: AUFIERO ROSEMARY         131-11         131-11         OS rendez-vous         Ullez choix il vous suffic de la litez des plages de disponibilités.         OS plages de disponibilités.         OS sufficient des plages de disponibilités.         OS sufficient de plages de disponibilités.         OS sufficient de plages de disponibilités.         OS sufficient de plages de disponibilités.         OS sufficient de plages de disponibilités.         OS sufficient des plages de disponibilités.         OS sufficient des plages de disponibilités.         OS sufficient des plages de disponibilités.         OS sufficient des plages de disponibilités.         OS sufficient des plages de disponibilités.         OS sufficient des plages de disponibilités.         OS sufficient des plages de disponibilités.         OS sufficient des plages de disponibilités.         OS sufficient des plages de disponibilités.         OS sufficient des plages de disponibilités.         OS sufficient des plages de disponibilités.         OS sufficient des plages de disponibilités.         OS sufficient des plages de dis | CALENDRIER DU PROFESSEUR: AUFIERO ROSEMARY           D3 - 19 nov. 2017           D3 - 19 nov. 2017           Data livous sufficie           Colspan="2">Data de disponibilités           Data de disponibilités           Dat | CALENDRIER DU PROFESSEUR: AUFIERO ROSEMARY         So rendez-vous         uilled chilir un rendez-vous, Rour celui, li vous sufficte<br>per dans la zone verta à heure soundies dans la partice de<br>sousseur affiche la liste des plages de disponibilités,<br>dessous est affiche la liste des plages de disponibilités<br>dessous est affiche la liste des plages de disponibilités<br>dessous est affiche dessous dessous de disponibilités<br>dessous dessous dessous dessous dessous de disponibilités<br>dessous dessous dessous dessous dessous de disponibilités<br>dessous dessous dessous dessous dessous dessous dessous dessous de disponibilités<br>dessous desso | CLENDRIER DU RROFESSEUR: AUFIERO ROSEMARY       Se y al         Santada Santada | CLENDRIER DU PROFESSEUR: AUFIERD ROSEMARY       2 AUDITORIA INCOMENDI         OS FENDEZ-VOLIZ       13 - 19 nov. 2017         uilez dois la nove es dans es dans es autoritatives autoritatives aut |       |  |

5. Cliquez à nouveau sur l'onglet « Réunion de parents » pour sélectionner un autre professeur.